## 1. Apply courses

| UIC Information Space User Guide • All Courses Apply Course (Teachers only)) (Space2020 Links • English (en) • |                        |                                         |                              |  |     | 4 <sup>0</sup> 9      |  |
|----------------------------------------------------------------------------------------------------|------------------------|-----------------------------------------|------------------------------|--|-----|-----------------------|--|
|                                                                                                    |                        | M                                       |                              |  |     |                       |  |
| Navigation                                                                                                    | Recently accessed cour | ses                                     |                              |  | < > | Private files         |  |
| <ul> <li>✓ Dashboard</li> <li>☆ Site home</li> </ul>                                                           |                        |                                         |                              |  |     | No files available    |  |
| Site pages     My mail     My courses                                                                          |                        |                                         |                              |  |     | Manage private files  |  |
| <ul> <li>Oldpanopto Archive</li> <li>Emerson Workshop</li> <li>testing2</li> </ul>                             |                        | Miscellaneous<br>User Guide for Teacher | Miscellaneous<br>Demo Course |  |     | Latest badges         |  |
| > 1234<br>> 123                                                                                                |                        |                                         |                              |  |     | tou nave no badges to |  |

2. Fill in the required information

Remember to choose the right Course category. Which department does this course belong to?

| Course request                                                |                 |                                                                      |  |  |
|---------------------------------------------------------------|-----------------|----------------------------------------------------------------------|--|--|
| <ul> <li>Details of the course you are re-</li> </ul>         | questing        |                                                                      |  |  |
| Course full name                                              | 0 0             | Example: course name + semester                                      |  |  |
| Course short name                                             | 00              | course name + semester                                               |  |  |
| Course category                                               | Ø               | × Science and Technology (DST)                                       |  |  |
|                                                               |                 | Search                                                               |  |  |
| Summary                                                       | 0               | 1 A ▼ B <i>I J</i> ▼ ☱ ☱ ∞ S ⊠ H•P                                   |  |  |
|                                                               |                 |                                                                      |  |  |
|                                                               |                 |                                                                      |  |  |
|                                                               |                 |                                                                      |  |  |
|                                                               |                 |                                                                      |  |  |
|                                                               |                 |                                                                      |  |  |
|                                                               |                 |                                                                      |  |  |
| ✓ Reasons for wanting this course                             |                 |                                                                      |  |  |
| Supporting information to help the administrator e<br>request | evaluate this 🏮 | Please write down your reason why you need to apply for this course. |  |  |
|                                                               |                 |                                                                      |  |  |
|                                                               |                 |                                                                      |  |  |
|                                                               |                 | I I                                                                  |  |  |

- 3. Once your request is approved. You will have a new course to combine your sections.
- 4. Enter this course
- 5. Go to Administratio->Course administration->Users->Enrolment methods

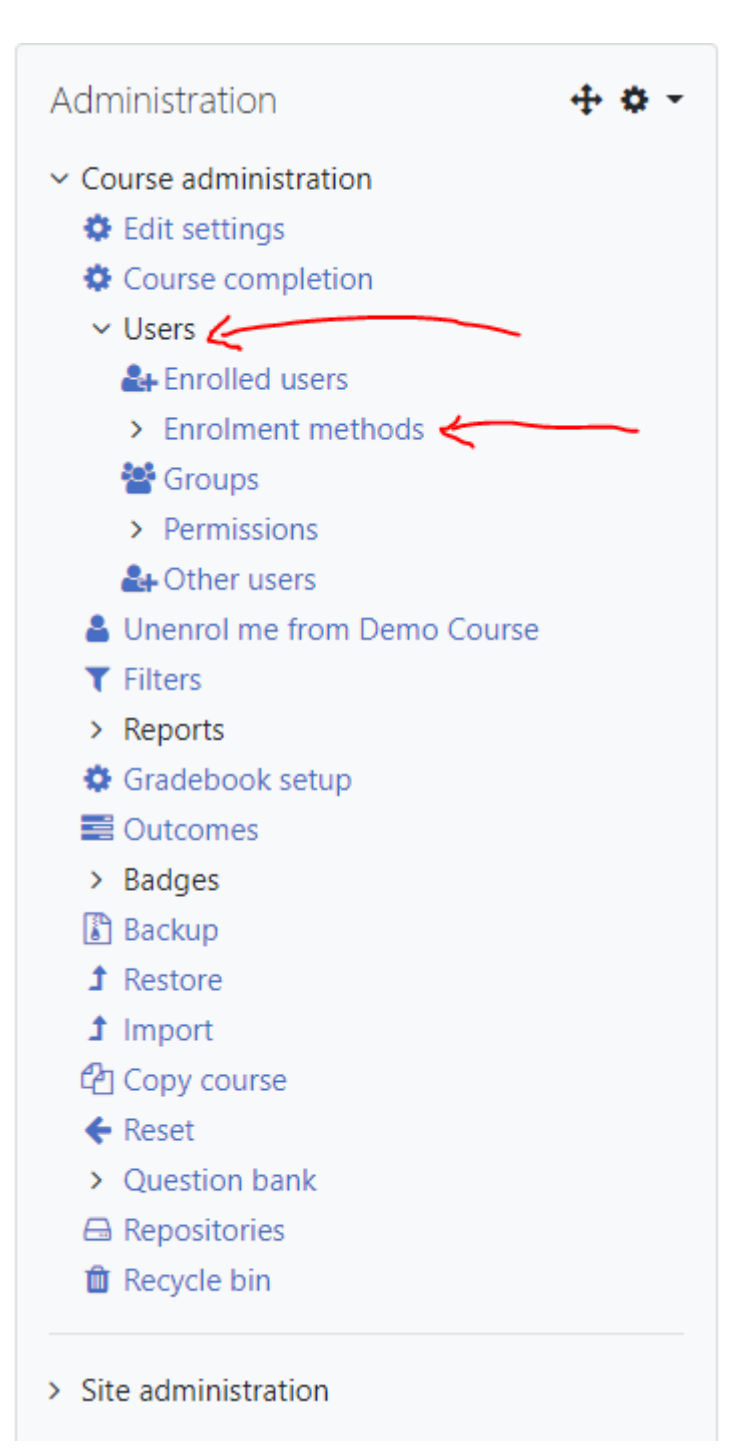

6. Go to "Add method" and choose "Meta course link"

| Enrolment methods        |       |            |         |  |  |
|--------------------------|-------|------------|---------|--|--|
| Name                     | Users | Up/Down    | Edit    |  |  |
| Manual enrolments        | 18    | •          | û @ 🔐 🌣 |  |  |
| Guest access             | 0     | <b>↑ ↓</b> | 🛍 🐠 💠   |  |  |
| Self enrolment (Student) | 0     | <b>^</b>   | û © ¢   |  |  |
| Add method Choose +      |       |            |         |  |  |

7. Search the name of the section in iSpace that you wish to link and select the right course

## In "Add to group", choose "Create new group"

| Course meta link                              |              |                   |
|-----------------------------------------------|--------------|-------------------|
| Course meta link                              |              |                   |
| Link course                                   | 0            | No selection      |
|                                               |              | Search V          |
| Add to group                                  |              | None +            |
|                                               |              | Add method Cancel |
| There are required fields in this form marked | d <b>O</b> . |                   |

- 8. Then click "Add method"
- 9. Now you have successful linked a section
- 10. Repeat step 6 to step 8 to link another section